### Zentrale Kompetenzstelle für Geoinformation

Hessisches Landesamt für Bodenmanagement und Geoinformation Schaperstraße 16 65195 Wiesbaden

Telefon: +49 (611) 535-5513 Fax: +49 (611) 535-5309 E-Mail: gdi-hessen@hvbg.hessen.de

http://www.geoportal.hessen.de

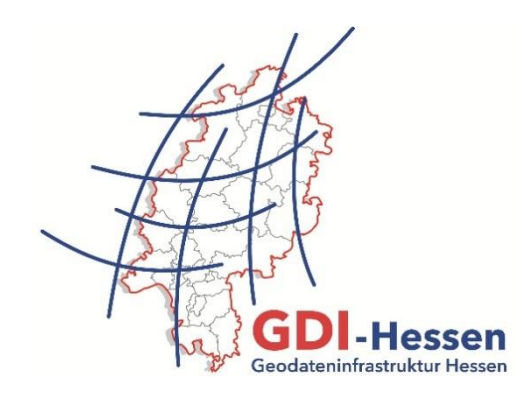

# Anleitung

## Download von Geodaten über

## **Atom-Feeds im Geoportal Hessen**

### Einleitung

Atom-Feeds dienen zum strukturierten Download von Geodaten. Größere Gebiete können damit in Kacheln aufgeteilt werden, um den Download für kleinere Räume und damit kleinere Datenmengen zu ermöglichen.

Das Geoportal Hessen verfügt über einen Generator zur Erzeugung und einen Client zur Nutzung von Atom-Feeds. Die folgende Anleitung beschreibt, wie Sie als Nutzer Geodaten mit Hilfe von Atom-Feeds herunterladen können.

Atom-Feeds erkennen Sie am Festplattensymbol mit dem grünen Pfeil. Das Symbol ist immer einer Kartenebene (Layer) zugeordnet und in der Trefferansicht nach einer Suchanfrage oder in der erweiterten Kartenansicht unter KARTENEBENEN zu finden.

### **Download über Atom-Feeds**

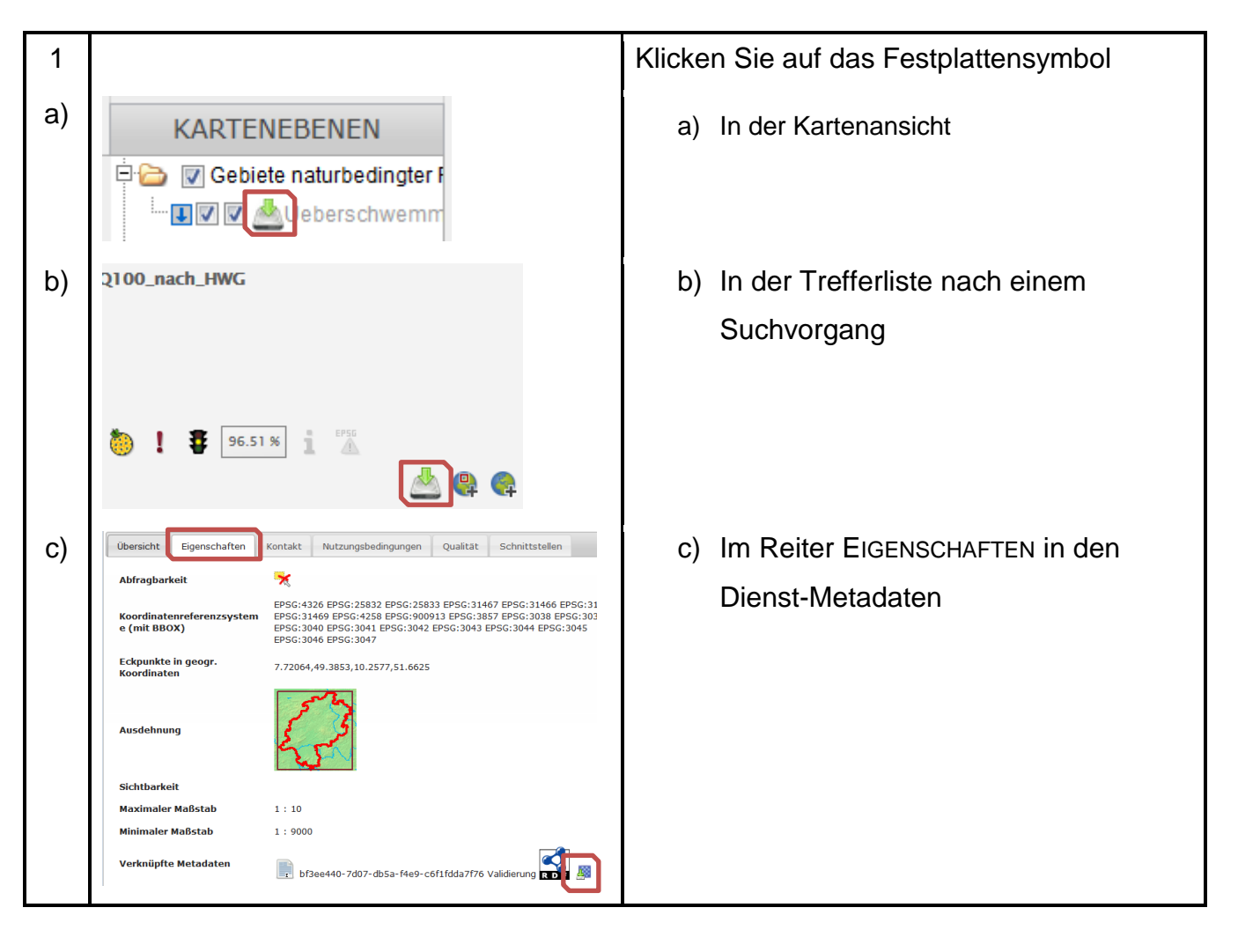

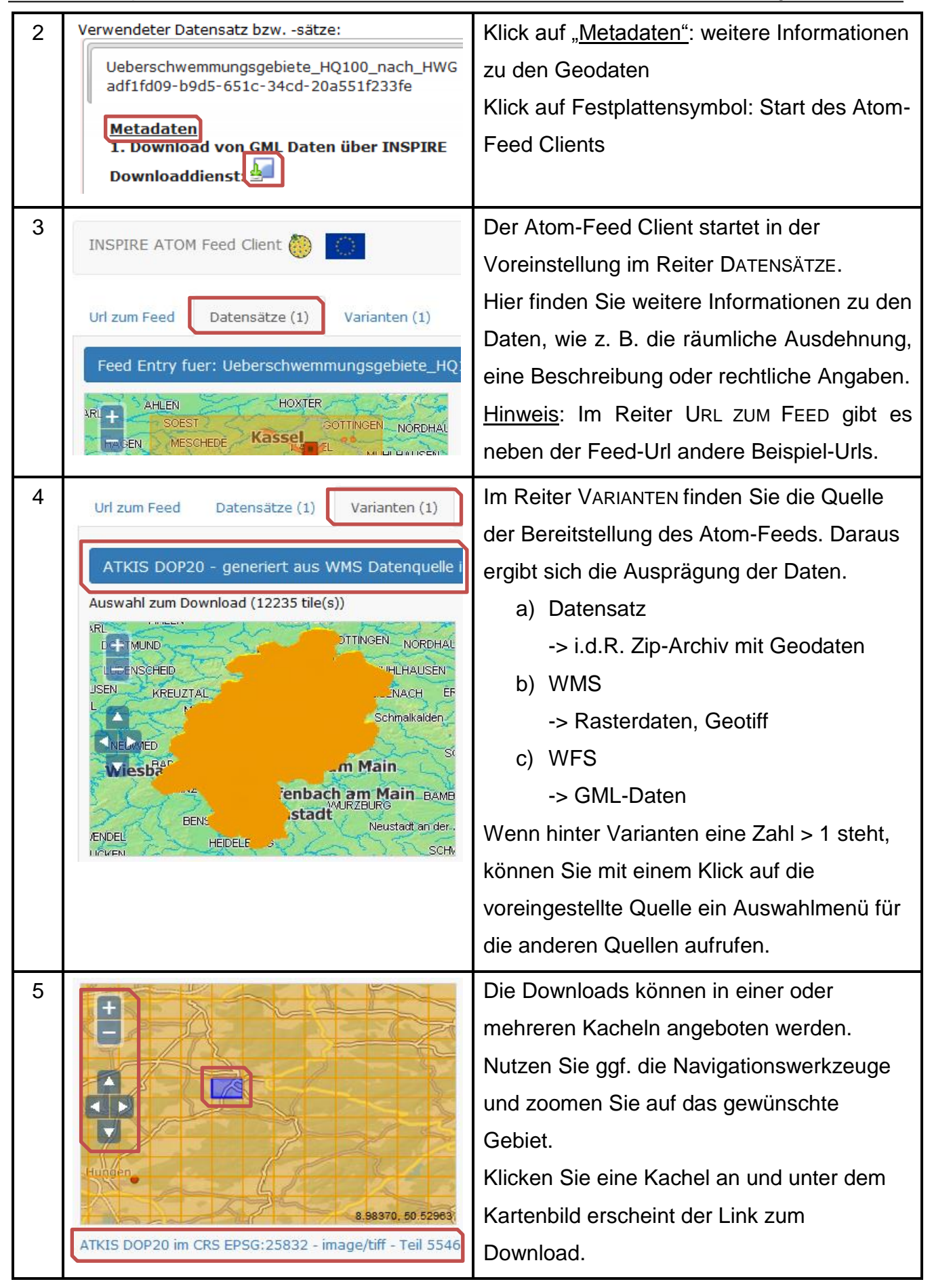

#### Anleitung Atom-Feeds

#### Zentrale Kompetenzstelle für Geoinformation

| 6 | geodienste-umwelt.hessen.de/arcg X +                                                                                                    |
|---|----------------------------------------------------------------------------------------------------|
| • | $(\overleftarrow{\leftarrow} \rightarrow \mathbb{C} \ \textcircled{a} \qquad \textcircled{0} \ \text{geodienste-unwelt.hes} \qquad \textcircled{v} \ \bigtriangledown \ \textcircled{a} \ \textcircled{a} \ \text{Suchen} \qquad \gg \blacksquare$                                                                                                    |
|   | Mit dieser XML-Datei sind anscheinend keine Style-Informatio<br>Baum-Ansicht des Dokuments angezeigt.                                                                                                    |
|   | - <wfs:featurecollection um:ogc:def.crs:epsg:6.9:4<br="" xsi:schemalocation="http://10.23.&lt;/p&gt;     Wreues private renter sing=Umschalt+P     Vorheige Sitzung wiederherstellen&lt;/th&gt;&lt;/tr&gt;&lt;tr&gt;&lt;th&gt;&lt;/th&gt;&lt;th&gt;/gebiete_naturbedingter_risiken/MapServer/WFSServer http://zoom - 100% + 2&lt;/th&gt;&lt;/tr&gt;&lt;tr&gt;&lt;th&gt;&lt;/th&gt;&lt;th&gt;/\twp:settyet:request=Describereature1ype*%dversion=1.1.0     Bearbeiten     3     4     1       http://www.opengis.net/wfs?http://schemas.opengis.net/wfs?l    &lt;/th&gt;&lt;/tr&gt;&lt;tr&gt;&lt;th&gt;&lt;/th&gt;&lt;th&gt;- &lt;gml:Envelope srsName="><gml:lowercorner>49.395270740000001 7.7724673<br/><gml:uppercorner>51.658208969999997 10.20962<br/><br/>Anpassen</gml:uppercorner></gml:lowercorner></wfs:featurecollection>                                                                                                    |
|   | <pre><gml:featuremember> - <inspire_gebiete_naturbedingter_risiken:ueberschw multid="E147_e50"> Site speichern unter Site speichern unter Site s</inspire_gebiete_naturbedingter_risiken:ueberschw></gml:featuremember></pre> |
|   |                                                                                                    |
|   |                                                                                                    |

Klicken Sie den Link an. Abhängig von der Datenquelle (siehe oben unter 4.) werden die entsprechenden Downloads angeboten. <u>Achtung</u>: Beim Download von GML-Daten aus WFS-Diensten können diese, je nach Browsereinstellungen auch als Webseite im XML-Format angezeigt werden. Speichern Sie diese Seite mit dem Browser als GML-Datei ab.